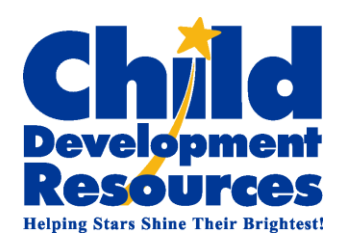

# 1 Introduction

May 26<sup>th</sup>, 2017

Dear Child Care Provider,

Child Development Resources (CDR) is excited to announce that we will be launching the MCT Care Portal website that will allow you to print attendance records and check payment progress effective June 1<sup>st</sup>, 2017.

The changes are as follow

- Effective **June 1**<sup>st</sup>, **2017**, Providers will start printing their online attendance records through Care Portal which means if you are receiving this notification you will no longer be printing your attendance sheets on the old portal.
- Effective **July 3<sup>rd</sup>, 2017**, Providers can check the status of the attendance records received by our agency.
- Effective July 25<sup>th</sup>, 2017, Providers can print their payment statements directly through Care Portal.

Your Care Portal account is already set up. The following are simple instructions on how to log in and start using the Care Portal.

## 2 How to Log-in

#### 2.1 Care Portal Site Access

You the Provider can access the Care Portal website at either:

- Direct site link at: <u>https://careportal.mcttechnology.com</u>
  - or
- Search at Google for "Care Portal"

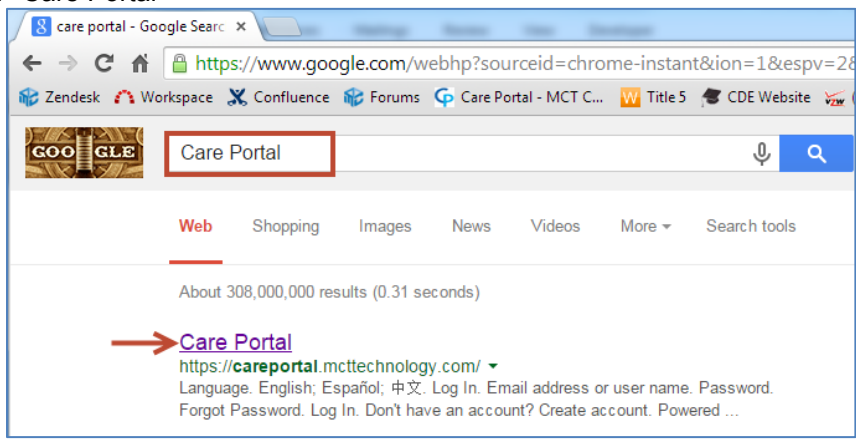

#### 2.2 Login Information

**Username** will be the email address that you provided to CDR (Please call your assigned Contract Specialist if you have changed your email address.)

Password will be the first 4 characters of the email address, followed by the last 4 digits of the Tax ID or SSN.

Example:

Email: <u>GRANDMALURASPLAYHOUSE@GMAIL.COM</u> SSN: XXX-XX-1111

Username: <u>GRANDMALURASPLAYHOUSE@GMAIL.COM</u> Password: gran1111

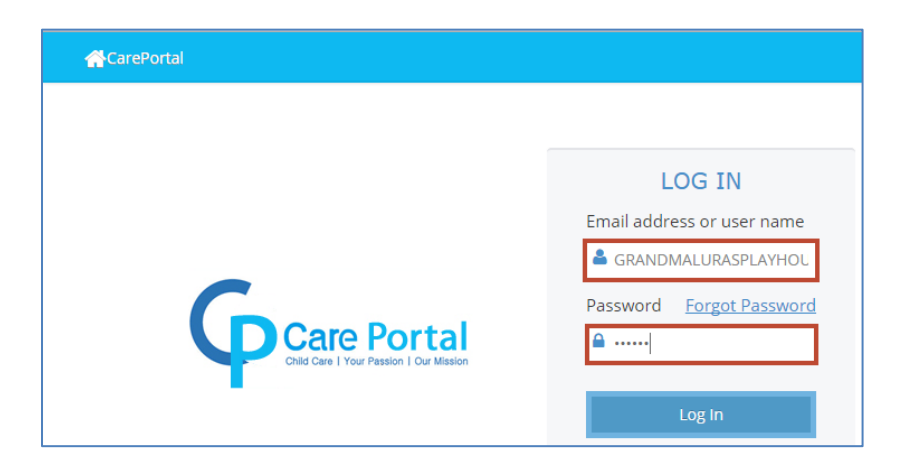

# **3 How to Download Child Care Attendance Sheets**

### 3.1 Single Print

a)After logging in - At the top part of the webpage, click on **Attendance** tab then click on **Document** tab b)Select the Month and Year of the attendance sheet

c)Locate the child and click the icon end of the right to download them to your computer d)After downloading, your web browser will display a PDF icon on the bottom part of the page. e)Click on the icon and a separate tab will open with your attendance sheet to print.

|                                                                 | A CarePortal                                    |         |                |          |         |         |          | CarePortal | Training | Language        | Log Out |
|-----------------------------------------------------------------|-------------------------------------------------|---------|----------------|----------|---------|---------|----------|------------|----------|-----------------|---------|
| Œ                                                               | (1) Dashboard 🕑 Attend                          |         | endance        | Payments |         | Forms   |          |            |          |                 |         |
| Documents                                                       |                                                 |         |                |          |         |         |          |            |          |                 |         |
| A                                                               | All sites Februar                               |         | y 2015 🛗 New 🔻 |          |         | Q       |          |            |          | Dov             | vnload  |
|                                                                 |                                                 |         |                |          |         |         |          |            |          |                 |         |
|                                                                 | Child                                           | Claim   | Invoice        | Agency   | Program | Sites   | Month    | Amount     | Status   | Updated         | Docume  |
|                                                                 | CHAD (TEST)                                     | 1029372 | \$ 0.00        | CDA      | C2AP    | ESTUDIL | February | \$ 0.00    | New      | 02/16/15        | R       |
|                                                                 | CIARA (TEST)                                    | 1019149 | \$ 0.00        | CDA      | СЗАР    | ESTUDIL | February | \$ 0.00    | New      | 02/16/15        | R       |
|                                                                 | CLIFFORD (TE                                    | 1021428 | \$ 0.00        | CDA      | C2AP    | ESTUDIL | February | \$ 0.00    | New      | 52/16/15        | R.      |
|                                                                 | JULIAN (TEST)                                   | 1029363 | \$ 0.00        | CDA      | C2AP    | ESTUDIL | February | \$ 0.00    | New      | 02/16/15        | R       |
|                                                                 | LAMONT (TES                                     | 1019151 | \$ 0.00        | CDA      | C3AP    | ESTUDIL | February | \$ 8.00    | New      | 02/16/15        | R       |
| τD                                                              | MIA (TEST) R L                                  | 1029357 | \$ 0.00        | CDA      | C2AP    | ESTUDIL | February | \$ 0.00    | New      | 02/16/15        | R.      |
| d D                                                             | XAVIER (TEST)                                   | 984869  | \$ 0.00        | CDA      | C2AP    | ESTUDIL | February | \$ 0.00    | New      | 02/16/15        | R       |
| ŝ                                                               |                                                 |         |                |          |         |         |          |            |          |                 |         |
|                                                                 | (≪ ▼   Page 1 of 1   (>) ≫ 30 ▼ View 1 - 7 of 7 |         |                |          |         |         |          |            |          |                 |         |
| Powe ed by MCT Technology   Terms of Use   Maintenance Schedule |                                                 |         |                |          |         |         |          |            |          |                 |         |
| 12                                                              | 75b920f86b8b4b4ea                               | 3pdf *  | -              |          |         |         |          |            | +        | Show all downle | oads ×  |

If the Attendance Sheet is NOT available, contact your specialist.

### 3.2 Multiple (Batch) Print

a)After logging in - At the top part of the webpage, click on Attendance tab then click on Document tab

b)Select the Month and Year of the attendance sheet

c)Check mark the box next to Child to select all,

d)Click the **Download** button to the right of the web page to download them to your computer.

e)After downloading your web browser will display a PDF icon on the bottom part of the page.

f) Click on the icon and a separate tab will open with your attendance sheet to print.

#### If the Attendance Sheet is NOT available, contact your specialist.

|                                                                 | CarePortal     |          |              |        |         |         |          | CarePortal | Training | Language | Log Out |
|-----------------------------------------------------------------|----------------|----------|--------------|--------|---------|---------|----------|------------|----------|----------|---------|
| Dashboard O Attendance                                          |                | ndance   | Payments     |        | Forms   |         |          |            |          |          |         |
| Do                                                              | Documents      |          |              |        |         |         |          |            |          |          |         |
| All sites Februa                                                |                | February | / 2015 🛗 New |        | •       | • Q     |          |            |          |          |         |
|                                                                 |                |          |              |        |         |         |          |            |          |          |         |
|                                                                 | Child          | Claim    | Invoice      | Agency | Program | Sites   | Month    | Amount     | Status   | Updated  | Docume  |
|                                                                 | CHAD (TEST)    | 1029372  | \$ 0.00      | CDA    | C2AP    | ESTUDIL | February | \$ 0.00    | New      | 02/16/15 | R       |
|                                                                 | CIARA (TEST)   | 1019149  | \$ 0.00      | CDA    | СЗАР    | ESTUDIL | February | \$ 0.00    | New      | 02/16/15 | R       |
|                                                                 | CLIFFORD (TE   | 1021428  | \$ 0.00      | CDA    | C2AP    | ESTUDIL | February | \$ 0.00    | New      | 02/16/15 | R       |
|                                                                 | JULIAN (TEST)  | 1029363  | \$ 0.00      | CDA    | C2AP    | ESTUDIL | February | \$ 0.00    | New      | 02/16/15 | R       |
|                                                                 | LAMONT (TES    | 1019151  | \$ 0.00      | CDA    | СЗАР    | ESTUDIL | February | \$ 0.00    | New      | 02/16/15 | R.      |
|                                                                 | MIA (TEST) R L | 1029357  | \$ 0.00      | CDA    | C2AP    | ESTUDIL | February | \$ 0.00    | New      | 02/16/15 | R       |
|                                                                 | XAVIER (TEST)  | 984869   | \$ 0.00      | CDA    | C2AP    | ESTUDIL | February | \$ 0.00    | New      | 02/16/15 | R       |
| S.                                                              |                |          |              |        |         |         |          |            |          |          |         |
|                                                                 |                |          |              |        |         |         |          |            |          |          |         |
|                                                                 |                |          |              |        |         |         |          |            |          |          |         |
| (≪) <   Page 1 of 1 > ≫ 30 ▼ View 1 - 7 of 7                    |                |          |              |        |         |         |          |            |          |          |         |
| Powered by MCT Technology   Terms of Use   Maintenance Schedule |                |          |              |        |         |         |          |            |          |          |         |

## 4 How to view payment status

After logging in - At the top part of the webpage, click on **Attendance** tab then click on **Document** tab Select the prior month then the multiple statuses selection are:

- New: Attendance Sheet has not been received by the agency. Provider may select to re-print
- Received: Agency has received the Attendance Sheet. Provider may not select to re-print
- Processed: Agency has paid the Attendance Sheet. Provider may not select to re-print
- Returned: Agency returned the Attendance Sheet. Provider may not select to re-print and will have to contact Agency
- Void: Agency voided the Attendance Sheet. Provider may not select to print and will have to contact Agency

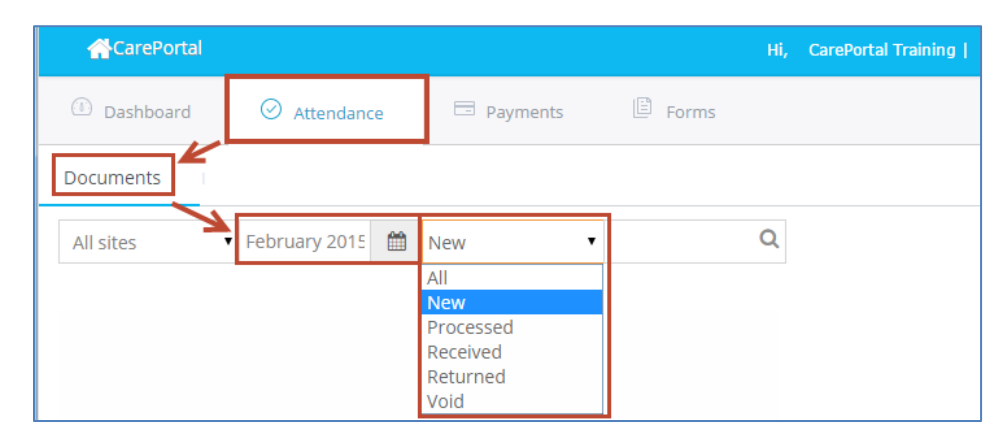

## 5 How to Download EOP (Explanation of Payments)

If the payment status is 'Processed', providers may view the Explanation of Payment. It is available under the 'Payments' tab. *If the EOP is NOT available, contact your specialist.* 

|    | CarePortal       |                    |           | Hi, CarePortal Training   Language   Log Out |          |          |  |  |
|----|------------------|--------------------|-----------|----------------------------------------------|----------|----------|--|--|
|    | Dashboard        | O Attendance       | Payments  | Forms                                        |          |          |  |  |
| Al | All sites • 2015 |                    | <b>**</b> |                                              | Download |          |  |  |
|    |                  |                    |           |                                              |          |          |  |  |
|    | Agency           | Provider           |           | Payment Amount                               | Date     | Document |  |  |
|    | CDA              | ESTUDILLO, LURA (1 | TEST)     | \$ 104.20                                    | 01/08/15 |          |  |  |